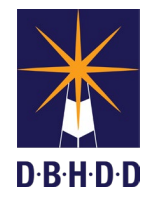

myAvatar Part Two Nursing Assessment & Annual

## Nursing Assessment Bundles

Bundles have been created so that the GA PNS Risk Screens can be documented on the stand-alone forms and not within the Part Two Nursing Assessment nor the Annual Nursing Assessment. When completing the Part Two Nursing Assessment and the Annual Nursing Assessment, the PNS Risk Screen section will be grayed out for historical purposes.

Open the Part Two Nursing Assessment Bundle or the Annual Nursing Assessment Bundle

| Part Two Nursing Assessment Bundle | Avatar CWS / Assessments |
|------------------------------------|--------------------------|
| Annual Nursing Assessment Bundle   | Avatar CWS / Assessments |

Complete and submit the assessment. Once the assessment is submitted, the GA PNS Choking and Aspiration Risk Screen will open.

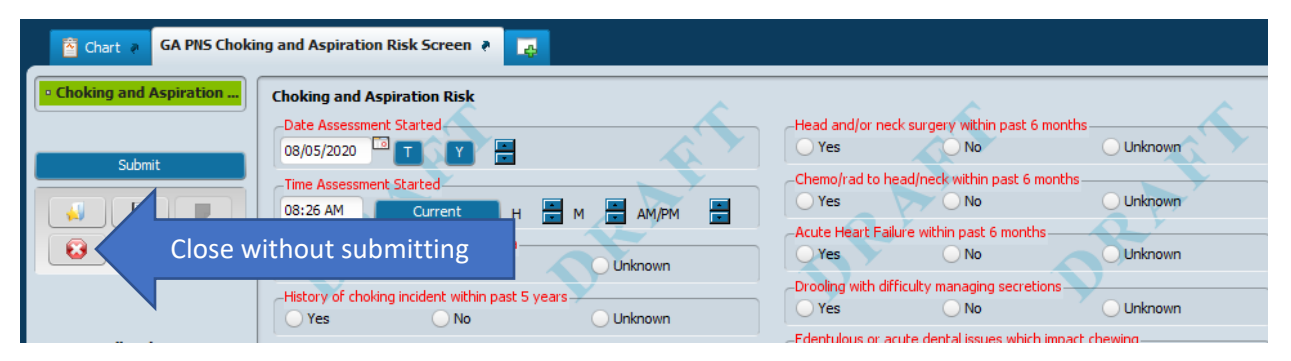

If the GA PNS Choking and Aspiration Risk Screen needs to be completed, fill in the information, finalize and click Submit. If the GA PNS Choking and Aspiration Risk Screen has already been completed and does not need to be done at the time of the assessment, simply click the close button and click Yes on the confirm close message. Once the action is completed on the GA PNS Choking and Aspiration Risk Screen, the GA PNS Fall Risk Screen will display.

| GA PNS Fall Risk Screen 🔹 🌄 |                                                  |                                                             |  |  |
|-----------------------------|--------------------------------------------------|-------------------------------------------------------------|--|--|
| • Fall Risk Screen          | Fall Risk                                        | Movement disorder                                           |  |  |
| Submit                      | Date Assessment Started                          | Report of dizziness, lightheadedness or lower limb weakness |  |  |
|                             | Time Assessment Started                          | Yes No Unknown                                              |  |  |
|                             | Fall within past 6 months<br>Yes No Unknown      | Ves No Unknown                                              |  |  |
|                             | Altered level of consciousness<br>Yes No Unknown | Yes No Unknown Shuffling or unsteady gait                   |  |  |

If the GA PNS Fall Risk Screen needs to be completed, fill in the information, finalize and click Submit. If the GA PNS Fall Risk Screen has already been completed and does not need to be done at the time of the assessment, simply click the close button and click Yes on the confirm close message. Once the action is completed on the GA PNS Fall Risk Screen, the GA PNS Decubitus Risk Screen will display.

| A Chart P GA PNS Decubitus Ulcer Risk Screen P |                                                                                                    |                                                                                                    |  |  |
|------------------------------------------------|----------------------------------------------------------------------------------------------------|----------------------------------------------------------------------------------------------------|--|--|
| Decubitus Ulcer Risk Submit                    | Decubitus Ulcer Risk Date Assessment Started 08/05/2020                                                                             | Requires use of a wheelchair for mobility<br>Yes No Unknown                                                                                                   |  |  |
|                                                | Time Assessment Started       D8:33 AM       Current       H       M       M       Confined to bed       Yes       No       Unknown | (Any) history of a pressure ulcer<br>Yes No Unknown<br>Observation of reddened areas over bony prominence<br>Yes No Unknown<br>Incontinence<br>Yes No Unknown |  |  |

If the GA PNS Decubitus Risk Screen needs to be completed, fill in the information, finalize and click Submit. If the GA PNS Decubitus Risk Screen has already been completed and does not need to be done at the time of the assessment, simply click the close button and click Yes on the confirm close message. Once the action is completed on the GA PNS Decubitus Risk Screen, the GA PNS Nutritional Risk Screen will display.

| Chart 🗧 GA PNS Nutritional Risk Screen 🔹 🌉 |                                                                                                    |                                                                                                    |  |  |
|--------------------------------------------|----------------------------------------------------------------------------------------------------|----------------------------------------------------------------------------------------------------|--|--|
| Nutritional Risk Submit                    | Nutritional Risk Date Assessment Started 08/05/2020 TY                                              | Severe or multiple food allergies<br>Yes<br>Unknown<br>Unitentional wt loss/gain of 10 lbs or more in past month<br>Yes<br>No<br>Unknown |  |  |
|                                            | Time Assessment Started D8:35 AM Current H M AM/PM  New onset or insulin-requiring diabetes melitus | Receives non-oral nutrition., hydration and/or medication                                                                                |  |  |
|                                            | Yes No Unknown<br>Diabetes insipidus<br>Yes No Linknown                                             | Yes No Unknown Excessive water intake                                                                                                    |  |  |

If the GA PNS Nutritional Risk Screen needs to be completed, fill in the information, finalize and click Submit. If the GA PNS Nutritional Risk Screen has already been completed and does not need to be done at the time of the assessment, simply click the close button and click Yes on the confirm close message. Once the action is completed on the GA PNS Nutritional Risk Screen, the myAvatar Home View will display.

Each of the PNS Risk Screens (Choking and Aspiration, Fall, Decubitus and Nutritional) can be accessed from the Search Forms field on the Home View without having to open the Part Two Nursing Assessment or the Annual Nursing Assessment. This allows for the PNS risk screens to be completed at any time needed during the individual's stay.

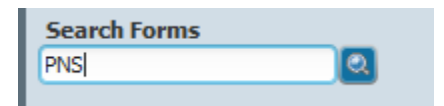

| Name                                      | Menu Path                                      |
|-------------------------------------------|------------------------------------------------|
| GA PNS Choking and Aspiration Risk Screen | Avatar CWS / Assessments / GA PNS Risk Screens |
| GA PNS Decubitus Ulcer Risk Screen        | Avatar CWS / Assessments / GA PNS Risk Screens |
| GA PNS Fall Risk Screen                   | Avatar CWS / Assessments / GA PNS Risk Screens |
| GA PNS Nutritional Risk Screen            | Avatar CWS / Assessments / GA PNS Risk Screens |